Report NO:18I010003

# FWS-2360

### Intel® Denverton

### **Desktop Network Appliance**

## Firewall Product P5 Compatibility Test Report

| Summary Pass<br>Fail<br>Pass with Deviation (Comment:) |   |   |   |   |  |  |  |
|--------------------------------------------------------|---|---|---|---|--|--|--|
| Test Results Category                                  |   |   |   |   |  |  |  |
| Critical Major Minor Enhancem                          |   |   |   |   |  |  |  |
| Defect Found         0         0         0         0   |   |   |   |   |  |  |  |
| Defect Unsolved                                        | 0 | 0 | 0 | 0 |  |  |  |

| Issue date | QE Manager | Test Engineer |
|------------|------------|---------------|
| 2018-05-04 | KJ Wang    | Max Chang     |

#### **Version Released Records**

| Date       | Version | Change History                               | Note |
|------------|---------|----------------------------------------------|------|
| 01/27/2016 | A0      | 1. First release                             |      |
|            |         | 1. Add NIM card compatibility test.          |      |
|            |         | 2. Add 10G   40G LAN function test.          |      |
| 01/06/2017 | A1      | 3. Update BIOS test plan.                    |      |
|            |         | 4. Update Stability test item.               |      |
|            |         | 5. Add 10G, 40G Throughput performance test. |      |
| 07/17/2017 | A2      | 1. Add Linux Burnintest                      |      |
|            |         | 2. Add PCIe GEN3 bear card test              |      |
|            |         |                                              |      |
|            |         |                                              |      |
|            |         |                                              |      |
|            |         |                                              |      |
|            |         |                                              |      |
|            |         |                                              |      |
|            |         |                                              |      |

Note :

For all test items in this report, 3 results have been defined and described as following:Pass:Functionality work perfectlyFail:Functionality failed and must be resolved in the next version

N/A: Functionality Not Applicable or Not Available

This test report would be updated when re-test completed in product next change version.

# Specification Validation Main Specification

| ltom                                                                                                    | Specification                                                                                                    |             | Result |     | Noto |
|----------------------------------------------------------------------------------------------------|----------------------------------------------------------------------------------------------------|-------------|--------|-----|------|
| item                                                                                                    | Specification                                                                                                    | Pass        | Fail   | N/A | Note |
| Form Factor                                                                                                    | Desktop Network Appliance                                                                                                    | $\square$   |        |     |      |
| Processor                                                                                                    | Denverton up to 4 core                                                                                                    | $\boxtimes$ |        |     |      |
| Chipset                                                                                                    | SoC                                                                                                    | $\square$   |        |     |      |
| Graphics controller                                                                                                    | 1 x VGA port via Mini Card                                                                                                    | $\boxtimes$ |        |     |      |
| System Memory                                                                                                    | 2 x DDR4 SO-DIMM (ECC)<br>Default 1 solt                                                                                                    |             |        |     |      |
| Ethernet                                                                                                    | 2 x RJ45/SFPEthernet ports (Intel<br>i210IS/11AT colay)<br>4 x RJ45 Switch Lan<br>(Marvell88E1543) with Bypass                                          |             |        |     |      |
| Bypass                                                                                                    | 2 segment                                                                                                    | $\boxtimes$ |        |     |      |
| BIOS                                                                                                    | AMI BIOS ROM                                                                                                    |             |        |     |      |
| Serial ATA                                                                                                    | 1 x SATA III port on board                                                                                                    |             |        |     |      |
| Serial Port                                                                                                    | R.I45 console                                                                                                    |             |        |     |      |
| Keyboard and Mouse                                                                                                    | Reserve pin-header                                                                                                    |             |        |     |      |
| Universal Serial Bus                                                                                                    | 2 x USB 3.0 Type A on I/O side ,<br>1 x internal USB 2.0 Pin header<br>(If use Mini card the 1 of External<br>Dual USB 3.0 ports will reduce to<br>2 0) |             |        |     |      |
| Expansion Interface                                                                                                    | 1 x Mini PCIe with SIM socket via main board                                                                                                    |             |        |     |      |
| RTC                                                                                                    | Internal RTC                                                                                                    | $\square$   |        |     |      |
| ТРМ                                                                                                    | Optional TPM v1.2 9660/TPM2.0<br>9665                                                                                                    |             |        |     |      |
| Watchdog Timer                                                                                                    | 1~255 step by software programmable                                                                                                    |             |        |     |      |
| Storage                                                                                                    | 1 x SATA III Port, 2.5" HDD and SATA DOM                                                                                                    | $\boxtimes$ |        |     |      |
| GPIO                                                                                                    | Reserve internal pin header 8-bit<br>Digital I/O interface (4-in /4-out)                                                                                |             |        |     |      |
| Case Open                                                                                                    | Pin Header                                                                                                    | $\square$   |        |     |      |
| Power Requirement                                                                                                    | 40W ~60W Adaptor                                                                                                    | $\boxtimes$ |        |     |      |
| Front I/O panel                                                                                                    | 1x Power LED<br>1 x LAN Status LED<br>1 x x HDD Active LED<br>2 x Bypass LED                                                                            |             |        |     |      |
| 2 x Bypass LED         1 x RJ-45 Console         1 x AC Power Input         1 x Power Switch         1 x Software Programmable         Button         2 x RJ45/SFP port         4 x RJ45 GbE         DC Lask |                                                                                                    |             |        |     |      |

#### O.S. Support

| Itom              | Specification                                 | F           | Result |     | Noto                |
|-------------------|-----------------------------------------------|-------------|--------|-----|---------------------|
| nem               | Specification                                 | Pass        | Fail   | N/A | NOLE                |
| Microsoft Windows | Windows 8.1 Enterprise 64 bits                | $\boxtimes$ |        |     |                     |
| Linux             | CentOS7<br>kernel:3.10.0-693.el7.x86_64       | $\boxtimes$ |        |     | Testing environment |
| Linux             | Ubuntu16.04 x86_64 kernel<br>4.4.0-21-generic | $\boxtimes$ |        |     | priority            |

Item **Device Information** Note Product of NSD department FWS-2360 System Model PCB Model / Version NMB-2360 A0.2 FWS-2360 R1.0(K236AM10) (03/19/2018) **BIOS / Version** \\nas3\sap-beta\Products\FWS-2360 Driver folder Intel® Atom™ CPU C3558 @ 2.20 GHz CPU Type Memory Type Transcend DDR4 2400 16GB SEC 546 K4A8G085WB BCRC Onboard eMMC 16GB SATA HDD Kingston HyperX FURY 2.5" SHFS37A 120GB SSD Pioneer 8X (DVR-XD11T) USB DVD-ROM VGA Monitor Philips 244E2SB/96 24" CentOS7 kernel: 3.10.0-693.el7.x86 64 Ubuntu16.04 x86\_64 kernel 4.4.0-62-generic **Operating System** Windows 8 Enterprise 64bit English version ATX Power Supply : N/A Power Supply Adapter : FSP FSP060-DBAB1 12V/5A N/A Battery Model Chipset Information SOC Chip Denverton up to 4 core Super IO Chipset ITE IT8728F/CX Ethernet Chipset Intel i210IS/11AT & Marvell88E1543

#### Platform Information

### Summary Table of contents:

| 1.             | Hardware Compatibility Test                                    | 7          |
|----------------|----------------------------------------------------------------|------------|
| •              | 1.1. CPU Compatibility Test                                    | 7          |
| •              | 1.2. Memory Compatibility Test                                 | 7          |
| •              | 1.3. SATA Compatibility Test                                   | 8          |
| 2.             | Basic Function Test                                            | 9          |
| 2              | 2.1. CPU Function Test                                         | 9          |
| 2              | 2.2. Memory Function Test                                      | 9          |
| 2              | 2.3. SATA Function Test                                        | .10        |
| 2              | 2.4. Video Function Test                                       | .10        |
| 2              | 2.5 Console Function Test                                      | .11        |
| 2              | 2.6 Com Port Function Test                                     | .11        |
| 2              | 2.7 USB ports Function Test                                    | .11        |
| 2              | 2.8 LED / LCM / Button Function Test                           | .12        |
| 2              | 2.9. Bypass Function Test                                      | .13        |
| 2              | 2.10. LAN Function Test                                        | .14        |
| 2              | 2.11. Digital IO Function Test                                 | .15        |
| 2              | 2.12. TPM2.0 Function Test                                     | .15        |
| 2              | 2.13. Jumper and connector Function Test                       | .16        |
| 3.             | Expansion card and Application Test                            | 17         |
| :              | 3.1. PCI-Express Bear Card Test:                               | .17        |
| :              | 3.2. Mini PCIe Compatibility Test:                             | .17        |
| :              | B.3. Expansion Card Integration Test                           | .17        |
| 4.             | Time Accuracy Test                                             | 18         |
| 4              | I.1. System Clock & RTC Clock Test                             | .18        |
| 5.             | Power Consumption Test                                         | 19         |
|                | 5.1. Power Consumption                                         | .19        |
|                | 5.2. PC Health Status                                          | .19        |
|                | 5.3. CMOS Battery Test                                         | .20        |
| 6.             | O.S Compatibility Test                                         | 21         |
| (              | 5.1. Linux OS Compatibility Test                               | .21        |
| _ (            | 5.2. Windows OS Compatibility Test                             | .23        |
| 7.             | BIOS Function Test                                             | 24         |
| -              | 7.1. Flash BIOS                                                | .24        |
| 7              | 7.2. Advanced Test                                             | .24        |
| -              | 7.3.Chipset Test                                               | .25        |
| -              | 7.4. Boot Test                                                 | .25        |
| 7              | 7.5. Clear CMOS and Load Default Test                          | .25        |
| 4              | 7.6. AAEON Tag Check Utility                                   | .25        |
| -              | 7.7. Supervisor / User Password Test                           | .25        |
| ~ <sup>'</sup> | 7.8. Negative Test                                             | .26        |
| ö.             | Stability Test                                                 | 21         |
| 2              | 0.1. KUN IN TEST                                               | .27        |
| 2              | 5.2. UOIO BOOT 1 est                                           | .27        |
| 6              | ).). INTERIORY LEST                                            | . 2ð       |
| э.             | TO LAN FERIORINATIVE TEST                                      | 29         |
|                | 0.1 DUI and rest Equipment                                     | . 49<br>20 |
|                | $\pi_2 = \text{REC}_{2544} \text{ performance test (2 point)}$ | .30        |
|                | $\lambda = 1$ AN Endurance Test                                | .51        |
|                | 7.4 LAN ENUURING TEST                                          | .34        |

## **1. Hardware Compatibility Test**

### 1.1. CPU Compatibility Test

Procedure:

Step1. Check CPU information and frequency should show correct value during POST screen and O.S.

<Linux CPU info # dmidecode -t processor|grep "Version:">

Step2. CPU supported must meet specification.

Test Result:

| Test item                                             |             | Result |     | Noto |
|-------------------------------------------------------|-------------|--------|-----|------|
|                                                       |             | Fail   | N/A | Note |
| Below CPU information and frequency should show corre | ect value   | e      |     |      |
| Intel® Atom™ CPU C3558 @ 2.20 GHz                     | $\boxtimes$ |        |     |      |
| Intel® Atom™ CPU C3308 @ 1.60 GHz                     | $\square$   |        |     |      |

#### 1.2. Memory Compatibility Test

Procedure:

Step1. Boot up function test

Step2. Check Memory frequency should show correct value during POST screen and O.S. <<Linux Memory info # dmidecode -t memory|grep "Size:">

Step3. Memory supported must meet specification.

| Test | Result: |
|------|---------|
|      |         |

| Test item                                                                                  |           | Result      |      |     | Noto |  |  |
|--------------------------------------------------------------------------------------------|-----------|-------------|------|-----|------|--|--|
| lest item                                                                                  | AAEON P/N | Pass        | Fail | N/A | Note |  |  |
| a. Boot up normal.<br>b. Below Memory Information and frequency should show correct value. |           |             |      |     |      |  |  |
| U-DIMM                                                                                     |           |             |      |     |      |  |  |
| Transcend DDR4 2133 8GB SEC 449<br>K4A4G085WD BCPB                                         | N/A       | $\boxtimes$ |      |     |      |  |  |
| Transcend DDR4 2133 4GB SEC 446<br>K4A4G085WD BCPB                                         | N/A       | $\boxtimes$ |      |     |      |  |  |
| Transcend DDR4 2400 16GB SEC 546<br>K4A8G085WB BCRC                                        | N/A       | $\boxtimes$ |      |     |      |  |  |
| Transcend DDR4 2400 4GB SEC 637<br>K4A4G085WE BCRC                                         | N/A       | $\boxtimes$ |      |     |      |  |  |
| Innodisk DDR4 2133 8GB<br>M4U0-8GSSOCRG-26 SEC 449<br>K4A4G085WD BCPB                      | N/A       | $\boxtimes$ |      |     |      |  |  |
| Innodisk DDR4 2133 4GB<br>M4U0-4GSSNCRG-26<br>SEC 449 K4A4G085WD BCPB                      | N/A       | $\boxtimes$ |      |     |      |  |  |
| DSL DDR4 2133 8GB CL15<br>SEC 446 K4A4G085WD BCPB                                          | N/A       | $\boxtimes$ |      |     |      |  |  |
| DSL DDR4 2133 4GB CL15<br>SEC 446 K4A4G085WD BCPB                                          | N/A       | $\square$   |      |     |      |  |  |
| Crucial CT16G4SFD8213.16FA1 16GB<br>DDR4-2133 SODIMM 1.2V CL15                             | N/A       | $\boxtimes$ |      |     |      |  |  |

# 1.3. SATA Compatibility Test 1.3.1 SATA AHCI Mode

Procedure:

Step1. BIOS select AHCI mode, check SATA devices information/ size should show correct value in BIOS setup.

Step2. Boot into OS, check SATA devices information/size should show correct value. OS: Ubuntu16.04.2 kernel:4.4.0-62-generic x86\_64

| Test F   | Result:                                                                    |                     |             |             |     |      |
|----------|----------------------------------------------------------------------------|---------------------|-------------|-------------|-----|------|
| Test ite | Test item                                                                  |                     |             | Result      |     | Note |
| Below S  |                                                                            |                     |             | <b>Fall</b> | N/A | mode |
| SATAII   | TOSHIBA MK3276GSX 2 5" 320                                                 | GB                  |             |             |     |      |
| SATAIII  | TOSHIBA MQ01ABE032 2.5" 320                                                | 0GB                 |             |             |     |      |
| SATAIII  | WD WD5000BPKX 2.5" 500GB                                                   |                     |             |             |     |      |
| SATAIII  | HGST HTS541010A9E680 2.5"                                                  | 1TB                 |             |             |     |      |
| SATAIII  | WD WD10SPCX 2.5" 1TB                                                       |                     |             |             |     |      |
| SSD      | Kingston HyperX FURY 2.5" SHF                                              | S37A 120GB SSD      |             |             |     |      |
| SSD      | Transcend TS32GSSD370<br>2.5".32GB.SATA III SSD MLC.                       | 968C032G2D          |             |             |     |      |
| SSD      | Transcend.TS64GSSD370<br>2.5".64GB. SATA III.SSD.MLC                       | 968C64G003          | $\square$   |             |     |      |
| SSD      | Transcend.TS128GSSD370<br>2.5" SATA3 SSD.128GB.MLC.                        | 968C128G0W          | $\square$   |             |     |      |
| SSD      | Innodisk. 3MG2-P 2.5" 16GB<br>MLC SATA SSD 15nm.<br>DGS25-16GD81BC3SC-26   | AP-SS968C016G3<br>K | $\boxtimes$ |             |     |      |
| SSD      | Innodisk. 3MG2-P 2.5" 32GB<br>MLC SATA SSD 15nm.<br>DGS25-32GD81BC3DC-26   | AP-SS968C032G1<br>P | $\boxtimes$ |             |     |      |
| SSD      | Innodisk. 3MG2-P 2.5" 64GB<br>MLC SATA SSD 15nm.<br>DGS25-64GD81BC3QC-26   | 968C064G39          | $\boxtimes$ |             |     |      |
| SSD      | Innodisk. 3MG2-P 2.5" 128GB<br>MLC SATA SSD 15nm.<br>DGS25-A28D81BC3QC-26  | AP-SS968C128G1<br>P | $\boxtimes$ |             |     |      |
| SSD      | Innodisk. 3MG2-P 2.5" 256GB.<br>MLC SATA SSD 15nm.<br>DGS25-B56D81BC3QC-26 | AP-SS968C256G1<br>6 | $\boxtimes$ |             |     |      |

### **2. Basic Function Test**

#### 2.1. CPU Function Test

#### Configuration:

CPU: Intel® Atom™ CPU C3558 @ 2.20 GHz

Memory: Transcend DDR4 2400 16GB SEC 546 K4A8G085WB BCRC

Procedure:

Step1. Connected CPU with product specification max supported.

Step2. Boot into BIOS manual and check CPU information is correct.

Step4. Confirm CPU max speed can meet CPU specification in OS environment.

<#watch -n 1 "cat /proc/cpuinfo | grep MHz">

Step5. Install and execute benchmark AP "sysbench", recode the benchmark.

<1 thread #sysbench --test=cpu --cpu-max-prime=20000 run>

<8 threads #sysbench --test=cpu --cpu-max-prime=20000 --num-threads=4 run>

#### Test result:

| No            | Test item                           |        |           |             | Result |      | Note |
|---------------|-------------------------------------|--------|-----------|-------------|--------|------|------|
| NO. Test item |                                     |        |           | Pass        | Fail   | N/A  |      |
| 1             | System can boot properly            |        |           | $\boxtimes$ |        |      |      |
| 2             | BIOS\CPU information is correct.    |        |           | $\boxtimes$ |        |      |      |
| 3             | CPU speed should meet specification |        |           | $\boxtimes$ |        |      |      |
| 4             | Recode CPU                          | Intel  | 1 thread  | 22.6162 s   |        | 62 s |      |
| 4             | Benchmark                           | 2.20 G | 4 threads | 5.7319 s    |        | 9 s  |      |

#### 2.2. Memory Function Test

Configuration:

CPU: Intel® Atom™ CPU C3558 @ 2.20 GHz

Memory: Transcend DDR4 2400 16GB SEC 546 K4A8G085WB BCRC

Procedure:

Step1. Connected memory with product specification max supported.

Step2. Boot into BIOS manual and check memory information is correct.

Step3. Slot test.

Step4. Execute benchmark AP" sysbench", recode the benchmark.

<read # sysbench --test=memory --memory-block-size=8K --memory-total-size=1G --memory-oper=read run >

<write # sysbench --test=memory --memory-block-size=8K --memory-total-size=1G run >

| No. Test item |                                     |                    |              | Result              |           | Nete    |  |  |
|---------------|-------------------------------------|--------------------|--------------|---------------------|-----------|---------|--|--|
|               |                                     | Pass               | Fail         | N/A                 | Note      |         |  |  |
| 1             | System should bo                    | ot properly        |              | $\square$           |           |         |  |  |
| 2             | BIOS\Memory information is correct. |                    |              | $\square$           |           |         |  |  |
| 2             | Slot 1                              | System should boot |              | $\square$           |           |         |  |  |
| 3             | Slot 2                              | up prope           | up properly. |                     |           |         |  |  |
|               |                                     |                    | reed         |                     | ed:21208  | .37MB/s |  |  |
| 4.            | Recode Memory<br>Benchmark write    |                    | Teau         | Total time:0.0368 s |           |         |  |  |
|               |                                     |                    | write        | Transferre          | ed:3724.3 | 34MB/s  |  |  |
|               |                                     |                    | write        | Total time:0.2624s  |           |         |  |  |

#### 2.3. SATA Function Test

Configuration:

SATA: Kingston HyperX FURY 2.5" SHFS37A 120GB SSD

#### Procedure:

Step1. Connect SATA HDD / SSD and CF.

Step2. Boot into BIOS manual and check SATA/CF information is correct.

Step3. Install Linux OS with SATA storage / CF.

Step4. Check SATA/CF read/write speed can meet the specification.

<update# apt-get update>

<check HDD# fdisk -l>

<Read command#: hdparm -t /dev/sda>

<Write command#: hdparm -t --direct /dev/sda>

#### Test result:

| No   | Test item                                                              |           | Result |     | Noto               |  |
|------|------------------------------------------------------------------------|-----------|--------|-----|--------------------|--|
| INO. |                                                                        |           | Fail   | N/A | Note               |  |
| 1    | SATA storage and CF information should                                 | $\square$ |        |     |                    |  |
| •    | correct during POST and OS.                                            |           |        |     |                    |  |
|      | SATA ports speed should meet specification.                            |           |        |     | SATA 1 port        |  |
| 2    | (SATAII max read speed > 150MB/s)<br>(SATAIII max read speed> 300MB/s) |           |        |     | Read: 472.12 MB/s  |  |
|      |                                                                        |           |        |     | Write: 495.58 MB/s |  |
| 0    | eMMC R/W speed should meet                                             |           |        |     | Read: 170.48 MB/s  |  |
| 3    | specification.                                                         | M         |        |     | Write: 183.79 MB/s |  |

#### 2.4. Video Function Test

Procedure:

Step1. Connect mini PCI-E to PCI-E x1 display card

Step2. Connect VGA monitor.

Step3. Install Linux OS to DUT system.

Step4. After installation and boot to Linux OS for test X-windows mode and Text mode.

Step5. Check EDID function if kernel supported.

| No. Test item     |                                                         |                 |             | Result      |             | Nete |
|-------------------|---------------------------------------------------------|-----------------|-------------|-------------|-------------|------|
| INO.              | rest item                                               |                 | Pass        | Fail        | N/A         | NOLE |
| 1                 | Display shouldn't                                       | VGA             | $\boxtimes$ |             |             |      |
| installation.     | HDMI                                                    |                 |             | $\boxtimes$ |             |      |
| Display shouldn't |                                                         | VGA             | $\boxtimes$ |             |             |      |
| 2                 | and OS.                                                 | HDMI            |             |             | $\boxtimes$ |      |
| 3                 | VGA should display normal with x-window and text mode.  |                 | $\boxtimes$ |             |             |      |
| 4                 | HDMI should display normal with x-window and text mode. |                 |             |             | $\boxtimes$ |      |
| 5.                | VGA EDID should function properly                       |                 | $\square$   |             |             |      |
| 6                 | HDMI EDID should fur                                    | nction properly |             |             | $\boxtimes$ |      |

#### 2.5 Console Function Test

Procedure:

Step1. Execute "Hyper-Terminal" in HOST PC.

Step2. Boot up DUT system and press ESC key of HOST keyboard to boot into BIOS manual. Step3. To check HOST keyboard can control properly in BIOS manual.

Step4. DUT boot to DOS (USB flash) and check console redirection work properly.

Step5. Under Linux OS, install minicom AP and check console transmission.

#### Test Result:

| No   | Test item                                             |             | Result |     | Note                                    |
|------|-------------------------------------------------------|-------------|--------|-----|-----------------------------------------|
| INO. |                                                       | Pass        | Fail   | N/A |                                         |
| 1    | Console support BIOS display and control.             |             |        |     | Test with<br>9600/38400/115200          |
| 2    | Console support UEFI display and<br>command typing.   | $\boxtimes$ |        |     | Test with<br>9600/38400/115200          |
| 3    | Under Linux OS, console support minicom transmission. |             |        |     | Test with<br>9600/38400/115200<br>ttyS0 |

#### 2.6 Com Port Function Test

Procedure:

Step1. Execute "Hyper-Terminal" in Server PC.

Step2. Install "minicom" on DUT. <apt-get install mincom or yum install minicom>

Step3. To run "minicom" and set com port for test. (#minicom -s )(com1=ttyS0; com2=ttyS1....)

Step4. Connect "Null cable" between Server PC and DUT.

Step5. Transmit words between server and DUT.

#### Test Result:

| No   | Toot itom                                    |      | Result |     | Noto        |  |
|------|----------------------------------------------|------|--------|-----|-------------|--|
| INO. |                                              | Pass | Fail   | N/A | nole        |  |
| 1    | Transmission words should not loss or error. |      |        |     | COM1: ttyS0 |  |

#### 2.7 USB ports Function Test

2.7.1 USB basic function test

Procedure:

Step1. Connect USB keyboard and check it works properly under BIOS/DOS/Linux.

- Step2. Connect USB DVD ROM, check system can boot from USB DVD ROM and USB DVD ROM can work properly under Linux OS.
- Step3. Connect USB2.0/3.0 Flash, check system can boot from USB flash and USB flash can work properly under Linux OS.

Step4. Check USB2.0/3.0 flash read speed can meet the Flash specification. <Read command#: hdparm -t /dev/sdb>

| No   | Test item                                                                         |             | Result |     | Noto   |  |
|------|-----------------------------------------------------------------------------------|-------------|--------|-----|--------|--|
| INU. |                                                                                   |             | Fail   | N/A | NOLE   |  |
| 1    | Boot from USB DVD ROM and drive should work properly.                             | $\boxtimes$ |        |     | USB1/2 |  |
| 2    | USB 1.1 / 2.0 /3.0 devices (Flash, keyboard, mouse, DVD ROM) can work properly on | $\square$   |        |     | USB1/2 |  |

P5

FWS-2360 Compatibility Test Report

|   | USB 3.0 ports.                                 |             |  |                         |
|---|------------------------------------------------|-------------|--|-------------------------|
| 3 | USB2.0 R/W speed should meet<br>specification. | $\boxtimes$ |  |                         |
| 4 | USB3.0 R/W speed should meet<br>specification. | $\boxtimes$ |  | USB1<br>Read:78.23 MB/s |

#### 2.7.2 USB compatibility test

Procedure:

Step1. Insert USB device to USB2.0 / 3.0 ports. Step2. Test each USB device function.

#### Test Result

| Test Item   |                                     |             | Result |     | Noto |
|-------------|-------------------------------------|-------------|--------|-----|------|
|             |                                     | Pass        | Fail   | N/A | note |
| USB devices | s function should work properly.    |             |        |     |      |
| keyboard    | Microsoft 1366                      | $\boxtimes$ |        |     |      |
| Mouse       | Microsoft MSK-1113(B)               | $\boxtimes$ |        |     |      |
| DVD ROM     | Pioneer DVR-XD11T                   | $\boxtimes$ |        |     |      |
| HUB         | Mini 4ports HUB High speed USB2.0   | $\boxtimes$ |        |     |      |
| HDD         | Transcend TS500GSJ25D3 USB3.0 500GB | $\boxtimes$ |        |     |      |
| USB2.0      | Sandisk cruzer 8GB                  | $\boxtimes$ |        |     |      |
| Flash       | Transcend16GB                       | $\boxtimes$ |        |     |      |
| USB3.0      | Sandisk SDCZ43 32GB                 | $\boxtimes$ |        |     |      |
| Flash       | Transcend 32GB                      |             |        |     |      |

#### 2.8 LED / LCM / Button Function Test

Procedure:

- Step1. Check power LED when system power on.
- Step2. Check HDD LED blinks when install OS to HDD/CF.
- Step3. Check Bypass LED when AAEON Test AP set Bypass status.
- Step4. Check Test AP resume are correct which press LCM function button. (Up/Down/ESC/Enter)
- Step5. Check Test AP resume is correct which press program reset button.
  - SDK: Button <1.#make clean 2# make 3# ./button>
- Step6. Check status LED action same with Test AP setting.
- Step7. To check Ethernet LED status can follow below methods.
  - A. Use LAN cable to connect 1GB switch between Server PC and DUT, transmit some packets between Server PC and DUT.
  - B. Use LAN cable to connect 100MB switch between Server PC and DUT, transmit some packets between Server PC and DUT.
  - C.Use LAN cable to connect 10MB switch between Server PC and DUT, transmit some packets between Server PC and DUT.

|         | Speed LED    |
|---------|--------------|
| 40GB/s  | Color Blue   |
| 10GB/s  | Color Blue   |
| 1GB/s   | Color Orange |
| 100MB/s | Color Green  |
| 10MB/s  | Color Blank  |

|           | Link/Act LED |
|-----------|--------------|
| Un-Linked | Blank        |
| Linked    | TBD          |
| Transmit  | LED Blink    |

#### Result:

| No   | Test item                                                                                        |             | Result |             | Pomark                                                                                 |
|------|--------------------------------------------------------------------------------------------------|-------------|--------|-------------|----------------------------------------------------------------------------------------|
| INU. |                                                                                                  | Pass        | Fail   | N/A         | Remark                                                                                 |
| 1    | Power LED should turn on when system power on.                                                   |             |        |             |                                                                                        |
| 2    | HDD LED should blinks when install OS to HDD and CF.                                             | $\boxtimes$ |        |             |                                                                                        |
| 3    | Bypass LED should turn on when SDK set bypass status.                                            | $\boxtimes$ |        |             |                                                                                        |
| 4    | Status LED color and action should same with SDK setting.                                        |             |        |             | SDK: LED                                                                               |
| 5    | Reset value of SDK should show high when press the program reset button.                         | $\boxtimes$ |        |             | Open: show high<br>Press: show low                                                     |
| 6    | LCM value of SDK should show correct when press LCM function button.                             |             |        | $\boxtimes$ | SDK: LCM<br>./Icm –getkey return<br>./Icm –Icmon<br>./Icm –Icmoff<br>./Icm –set String |
| 7    | 10G connection LAN LED action as below:<br>Speed LED: Green<br>Link LED: Blue / Blinking         | $\boxtimes$ |        |             |                                                                                        |
| 8    | 1000M connection LAN LED action as<br>below:<br>Speed LED: Orange<br>Link LED: Yellow / Blinking | $\boxtimes$ |        |             |                                                                                        |
| 9    | 100M connection LAN LED action as below:<br>Speed LED: Green<br>Link LED: Yellow / Blinking      |             |        |             |                                                                                        |
| 10   | 10M connection LAN LED action as below:<br>Speed LED: blank<br>Link LED: Yellow / Blinking       | $\boxtimes$ |        |             |                                                                                        |

#### 2.9. Bypass Function Test

Procedure:

- Step1. Under Linux, execute AAEON SDK(LanByPass) to test Bypass function under power on and power off mode.
- Step2. SDK set "power on" is "PassTru and "power off" is "ByPass, and remove the AC power cord. (G3 status)
- Step3. BIOS set power on is "PassTru" and power off is "Bypass", boot up system from G3 status..

Step4. SDK set "power on" is "PassTru" and "WDT-ByPass", execute watch Dog.

Step5. SDK set "save to BIOS" and reboot to BIOS, check BIOS Bypass value.

P5

FWS-2360 Compatibility Test Report

| No   | Testitem                                                                   | Bower on Bower off |             | Result      |      |     | Demerly        |
|------|----------------------------------------------------------------------------|--------------------|-------------|-------------|------|-----|----------------|
| INO. | Test item                                                                  | Power on           | Power oil   | Pass        | Fail | N/A | Remark         |
|      | PassTru / ByPass                                                           | Bypass             | Bypass      | $\boxtimes$ |      |     | SDK: LanByPass |
| 1    | should work                                                                | Bypass             | PassTru     | $\square$   |      |     |                |
| I    | properly by SDK                                                            | PasTru             | Bypass      | $\square$   |      |     |                |
|      | control.                                                                   | PassTru            | PassTru     | $\square$   |      |     |                |
| 2    | LAN should switch<br>to ByPass mode<br>when system AC<br>loss.( G3 status) | PassTru            | ByPass      |             |      |     |                |
| 3    | Boot up from G3,<br>LAN should switch<br>to PassTru.                       | PassTru            | ByPass      | $\boxtimes$ |      |     |                |
| 4    | WDT ByPass should work properly.                                           |                    | $\boxtimes$ |             |      |     |                |
| 5    | Save to BIOS                                                               |                    |             | $\square$   |      |     |                |

#### 2.10. LAN Function Test

Configuration:

1G switch: D-Link DGS-1210-16 100M switch D-Link DES-1008A 10M HUB SVEC FD916H 100 meters CAT6 cable

#### Procedure:

(PXE and WOL support or not, define in SPEC)

Step1. Each LAN port connect DHCP server. ; 10G & 40G LAN port connect to Host PC Step2. Connect internet and ping Google (8.8.8.8) ; 10G & 40G ping Host PC.

Step3. Each LAN port connect host PXE PC and DUT BIOS enable PXE function.

Step4. BIOS select boot from LAN.

Step5. Test each LAN port WOL function properly which from OS shutdown.

Step6. Client PC to install and execute iperf3 and host PC execute iperf3 -s

Step7. Iperf test with 1G, 100M, 10M switch/Hub. ; 10G & 40G iperf test with Host PC. <#yum install iperf>

<#iperf3 -c 192.168.3.58 -w 100M -i 1 -t 120 >

| Test item                             | LAN 1~4 1G |      |     | LA        | N 5~6 | 1G  | Noto          |
|---------------------------------------|------------|------|-----|-----------|-------|-----|---------------|
|                                       | Pass       | Fail | N/A | Pass      | Fail  | N/A | NOLE          |
| Internet Browser (DHCP Server)        |            |      |     |           |       |     |               |
| Ping website(8.8.8.8) should work     | $\square$  |      |     | $\square$ |       |     |               |
| properly                              |            |      |     |           |       |     |               |
| LAN Boot (PXE)                        |            |      |     |           |       |     | Ι ΔΝΙ /Ι ΔΝΙ2 |
| Boot from LAN should work properly    |            |      |     |           |       |     |               |
| Wake On LAN                           |            |      |     |           |       |     |               |
| WOL should work properly when         |            |      |     | $\square$ |       |     |               |
| resume from S5                        |            |      |     |           |       |     |               |
| 1Gbps connection                      |            |      |     |           |       |     |               |
| Iperf test result should not loss and |            |      |     |           |       |     |               |

P5

FWS-2360 Compatibility Test Report

| max bandwidth must be in 900Mbps or more.                                                                  |             |  |             |  |  |
|----------------------------------------------------------------------------------------------------|-------------|--|-------------|--|--|
| 100Mbps connection<br>Iperf test result should not loss and<br>max bandwidth must be in 90Mbps or<br>more. | $\boxtimes$ |  | $\boxtimes$ |  |  |
| 10Mbps connection<br>Iperf test result should not loss and<br>max bandwidth must be in 9Mbps or<br>more.   |             |  | $\boxtimes$ |  |  |

#### 2.11. Digital IO Function Test

Procedure:

Step1. Use SDK to set DIO high/low output.

Step2. Use meter to measure DIO output value.

Test result:

| No   | Tost itom                                      |             | Result |     | Remark            |  |
|------|------------------------------------------------|-------------|--------|-----|-------------------|--|
| INO. |                                                | Pass        | Fail   | N/A | Remark            |  |
| 1    | DIO ports should be controlled correct by SDK. | $\boxtimes$ |        |     | BIOS control pass |  |

#### 2.12. TPM2.0 Function Test

Procedure:

Step1. Enable BIOS\TPM device and status.

- Step2. \$ wget https://drive.google.com/open?id=0B2qBRy2H60mEaF9NTG5tWWVIRzA <#get eltt2 >
- Step3. \$ unzip ELTT2\_v1.0\_Released.zip.
- Step4. \$ dmesg | grep i tpm

<#to check if tpm module has been loaded during boot process>

- Step5. Do the following command to rebuild the tool:
  - a. \$ cd ./eltt2/eltt2/
  - b. \$ make clean
  - c. \$ make
- Step6. \$ sudo ./eltt2 -g

#to read the tpm information:

Step7. \$ Is /dev/tpm\*

# check if the tpm device has been included in the system devices

Step8. \$ sudo ./eltt2 -a 61

# encrypt ascii 61 with sha-1 algorithm

| No   | Test item                                |             | Result |     | Pomark |  |
|------|------------------------------------------|-------------|--------|-----|--------|--|
| INO. |                                          |             | Fail   | N/A | Remark |  |
| 1    | TPM 2.0 information should show correct. | $\boxtimes$ |        |     |        |  |
| 0    | "hash value extracted from tpm response" | $\square$   |        |     |        |  |
| 2    | should show correct.                     |             |        |     |        |  |

### 2.13. Jumper and connector Function Test

#### Configuration:

#### Procedure:

- Step1. Test power button function under BIOS and OS environment.
- Step2. Test PS/2 keyboard / mouse under BIOS and OS environment.
- Step3. Connect PWB/Reset/HDD LED/PWR LED cable to FP1, check if each function can work properly
- Step4. Set keyboard lock jumper to close and check PS/2 keyboard function.
- Step5. Set "auto power on" jumper" to enable & disable and test auto power on feature.
- Step6. Use meter to measure the CFD voltage.
- Step7. Connect IPMI module and open JP3, check if IPMI function can work properly.
- Step8. Remove AC cable and CMOS jumper set 2-3 close, check if CMOS all data will be cleaned.

| No   | Test item                            |                                                                |             | Result |             | Domork |
|------|--------------------------------------|----------------------------------------------------------------|-------------|--------|-------------|--------|
| INO. |                                      |                                                                | Pass        | Fail   | N/A         | Remark |
|      |                                      | System on /off under BIOS.                                     | $\boxtimes$ |        |             |        |
| 1    | Power switch                         | System shutdown or<br>suspend when press<br>PWB under OS.      | $\boxtimes$ |        |             |        |
|      |                                      | System force<br>shutdown when press<br>PWB > 4SEC under<br>OS. | $\boxtimes$ |        |             |        |
| 2    | PS/2 Keyboard, mou                   | ISE.                                                           | $\boxtimes$ |        |             |        |
| 3    | CN10 Power Button                    |                                                                | $\square$   |        |             |        |
| 4    | CN11 System Reset                    |                                                                | $\square$   |        |             |        |
| 5    | CN12 CASEOPEN                        |                                                                | $\square$   |        |             |        |
| 6    | CN9 PS/2                             |                                                                | $\square$   |        |             |        |
| 7    | Auto power 1-2 disable<br>2-3 enable |                                                                |             |        | $\boxtimes$ |        |
| 8    | Clear CMOS 1-3 2-4<br>3-5 4-6        | Normal<br>Clear CMOS                                           | $\square$   |        |             |        |

### 3. Expansion card and Application Test

#### 3.1. PCI-Express Bear Card Test:

#### Procedure:

Step1. Connect PCIe bear card and boot into DOS or Windows.

Step2. Execute test command for PCIe MLW test.

#### Test result:

| Test Item |                                      |             | Result |     | Pomark |
|-----------|--------------------------------------|-------------|--------|-----|--------|
|           |                                      |             | Fail   | N/A | Remark |
| Mini DCla | 1.5V, 3.3V, reset power LED<br>check | $\boxtimes$ |        |     |        |
|           | Wake# function                       | $\boxtimes$ |        |     |        |
|           | PCIe x1 / GEN3                       | $\boxtimes$ |        |     |        |

Remark: GENx by specification supported.

#### 3.2. Mini PCIe Compatibility Test:

Procedure:

Step1. Connect Mini PCIe device and boot into OS.

Step2. Test PCI-e card basic function.

OS: Windows 8.1 Enterprise 64 bits

#### Test result:

| Test Item                                         |             | Result |     | Pomark                    |  |
|---------------------------------------------------|-------------|--------|-----|---------------------------|--|
|                                                   | Pass        | Fail   | N/A | Kenlaik                   |  |
| Function should work properly as below item       |             |        |     |                           |  |
| AAEON PER-V09V                                    | $\square$   |        |     |                           |  |
| AAEON PER-C11L Intel 82574 Gigabit LAN + USB port | $\boxtimes$ |        |     |                           |  |
| AAEON PER-C41C-A10 4 port RS-232                  | $\boxtimes$ |        |     |                           |  |
| AzureWave AW-NB159H 802.11b/g/n RTL8723BE         | $\square$   |        |     |                           |  |
| combo module                                      |             |        |     |                           |  |
| AzureWave AW-CB161H 802.11a/b/g/n/ac(PCI-e        | $\square$   |        |     |                           |  |
| Wireless+ USB Bluetooth) Realtek RTL8821AE        |             |        |     |                           |  |
| Bointec DPE909-AA WIFI                            | $\boxtimes$ |        |     |                           |  |
|                                                   |             |        |     | 1. Ping 168.95.1.1 for    |  |
| Quectel UC20 3G Card (USB interface)              | $\square$   |        |     | 1000 clcyes, loss<2       |  |
|                                                   |             |        |     | times.                    |  |
|                                                   |             |        |     | 2. Download 1GB file from |  |
| Sierra Wireless AirPrime MC7304 Qualcomm 4G       | $\square$   |        |     | Website.                  |  |
|                                                   |             |        |     | Mini card2 slot           |  |
|                                                   |             |        |     |                           |  |

#### 3.3. Expansion Card Integration Test

Procedure:

Step1. Connect devices to all of expansion slots.

Step2. Install OS.

Step3. Test expansion cards basic function.

OS: Ubuntu16.04.2 kernel:4.4.0-62-generic x86\_64

| Test Item          |                                               |             | Result |     | Pomark |
|--------------------|-----------------------------------------------|-------------|--------|-----|--------|
|                    |                                               |             | Fail   | N/A | Remark |
| OS installation    | No error during OS and driver<br>installation | $\boxtimes$ |        |     |        |
| Expansion function | All of expansion cards should work normal.    | $\boxtimes$ |        |     |        |

### 4. Time Accuracy Test

#### 4.1. System Clock & RTC Clock Test

Procedure:

Step1. Check RTC time deviation after 24 hrs at power on status.

Step2. Check RTC time deviation after 24 hrs at power off status.

Step3. Press power button to check system with "beep" sound.

Step4. Run watchdog timer test with last version SDK.

<#./wdt -w 0> to set Normal Reset

<#./wdt -t 10> to set time for 10sec, 60sec, 255sec

Test Result:

Under Room Temperature: 26 °C

| No   | Test item                         | Actual |     |           | Result |     | Remark |
|------|-----------------------------------|--------|-----|-----------|--------|-----|--------|
| INO. |                                   |        |     | Pass      | Fail   | N/A | Remark |
| 1    | RTC Clock in Power On less 2 sec  | 0      | Sec | $\square$ |        |     |        |
|      | deviation                         | 0      | 000 |           |        |     |        |
| 2    | RTC Clock in Power Off less 2 sec | 1      | Sec | $\square$ |        |     |        |
| 2    | deviation                         | 1      | 000 |           |        |     |        |
| 3    | System boot on in 60 sec          | 19.85  | Sec | $\square$ |        |     |        |
| 4    | Watch dog time in 6+/-10% sec     | 10.30  | Sec | $\square$ |        |     |        |
| 5    | Watch dog time in 60+/-10% sec    | 61.84  | Sec | $\square$ |        |     |        |
| 6    | Watch dog time in 255+/-10% sec   | 261.38 | sec |           |        |     |        |

### **5. Power Consumption Test**

| Configuration |                                                  |
|---------------|--------------------------------------------------|
| CPU           | Intel® Atom™ CPU C3558 @ 2.20 GHz                |
| Memory        | Transcend DDR4 2400 16GB SEC 546 K4A8G085WB BCRC |
| Storage       | Kingston HyperX FURY 2.5" SHFS37A 120GB SSD      |
| 0.S           | Ubuntu16.04.2 kernel:4.4.0-62-generic x86_64     |

#### 5.1. Power Consumption

| Test Equipment                                                                                                 |                 |               |   |                                 |  |  |  |  |  |
|----------------------------------------------------------------------------------------------------|-----------------|---------------|---|---------------------------------|--|--|--|--|--|
| Equipment                                                                                                    | Programma       | ble AC Source |   |                                 |  |  |  |  |  |
| Manufacturer                                                                                                   | Chroma          |               |   |                                 |  |  |  |  |  |
| Model name                                                                                                    | 62012P-600      | )-8           |   |                                 |  |  |  |  |  |
| Power Supply                                                                                                   |                 | Р             |   | Note                            |  |  |  |  |  |
| Full Loading Mode<br>Test AP: Stress Test                                                                      | +100VAC<br>60Hz | 15.1          | W | # stress –c 4 (CPU total cores) |  |  |  |  |  |
| Win. Idle mode: Measure the<br>current value when system in<br>windows mode and without<br>running any program | +100VAC<br>60Hz | 8.9           | w |                                 |  |  |  |  |  |
| S5 mode: Measure the current<br>value when system in S5 mode<br>of windows and without running<br>any          | +100VAC<br>60Hz | 4.2           | W |                                 |  |  |  |  |  |

#### 5.2. PC Health Status

Procedure:

Step1. Use meter to measure each voltage of H/W monitor supported.

Step2. Use thermometer to measure each Temp of H/W monitor supported.

Step3. Use Tachometer to measure each FAN speed of H/W monitor supported.

| LIAA monitor                   |             | Result |     |         | BIOS |      |     | Nete |
|--------------------------------|-------------|--------|-----|---------|------|------|-----|------|
|                                | Pass        | Fail   | N/A | BIU     |      |      | uai | Note |
| (+) Vcore                      | $\boxtimes$ |        |     | 0.888   | V    | 0.88 | V   |      |
| Actual and monitor must be ±5% |             |        |     |         |      |      |     |      |
| (+) VMEM                       | $\square$   |        |     | 1 200   | V    | 1 18 | V   |      |
| Actual and monitor must be ±5% |             |        |     | 1.200   | v    | 1.10 | v   |      |
| (+) 12V                        | $\square$   |        |     | 12 220  | V    | 12.2 | V   |      |
| Actual and monitor must be ±5% |             |        |     | 12.229  | v    | 6    | v   |      |
| (+) 5V                         | $\square$   |        |     | 5 022   | V    | 5 02 | V   |      |
| Actual and monitor must be ±5% |             |        |     | 5.052   | v    | 5.02 | v   |      |
| (+) 3.3V                       | $\square$   |        |     | 3 355   | V    | 3 36 | V   |      |
| Actual and monitor must be ±5% |             |        |     | 3.333   | v    | 5.50 | v   |      |
| (+) 5VDual                     | $\square$   |        |     | E 040   | V    | 5 02 | V   |      |
| Actual and monitor must be ±5% |             |        |     | 5.040   | v    | 5.02 | v   |      |
| 3VSB                           |             |        |     | 2 0 2 4 | V    | 2 00 | V   |      |
| Actual and monitor must be ±5% |             |        |     | 3.024   | v    | 2.09 | v   |      |

FWS-2360 Compatibility Test Report

| VBAT<br>Actual and monitor must be ±5%              | $\square$   |  | 3.072 | V   | 3.34 | ۷   |  |
|-----------------------------------------------------|-------------|--|-------|-----|------|-----|--|
| System Fan Speed<br>Actual and monitor must be ±10% | $\boxtimes$ |  | 3244  | rpm | 3218 | rpm |  |
| CPU DTS Temp<br>Actual and monitor must be ±15℃     | $\boxtimes$ |  | 57    | °C  | 47.2 | °C  |  |
| CPU Temp<br>Actual and monitor must be ±15℃         | $\boxtimes$ |  | 54    | °C  | 53.4 | °C  |  |
| System Temp<br>Actual and monitor must be ±5°C      | $\boxtimes$ |  | 51    | °C  | 46.8 | °C  |  |

#### 5.3. CMOS Battery Test

Procedure:

Step1. DUT AC loss, use meter to measure voltage of CMOS battery Step2. Use ammeter to measure current of CMOS battery.

Test Result:

(Calculate result=225mAh/measured current / 365days/24hours)

| Chook itom                                                                                      | Measur | ed | Measur | ed | Coloulata | Docult |      | Result |     | Noto |
|-------------------------------------------------------------------------------------------------|--------|----|--------|----|-----------|--------|------|--------|-----|------|
|                                                                                                 | Voltag | е  | Currer | nt | Calculate | Result | Pass | Fail   | N/A | Note |
| Battery leakage<br>1. Voltage should be<br>>3V.<br>2. Calculated result<br>should be > 5 years. | 3.02   | V  | 3.1    | uA | 8.28      | years  |      |        |     |      |

## 6. O.S Compatibility Test

#### 6.1. Linux OS Compatibility Test

#### Procedure:

Step1. Install Linux x86 & x64 serial from USB DVD ROM.

Step2. Install all required driver to system.

Step3. Execute the following command to test LAN basic control.

Step 5.1 Force speed

- (1) Execute command "ethtool –s ethx speed 1000 duplex full" ,link cable to confirm speed light is orange
- (2) Execute command "ethtool –s ethx speed 100 duplex full" ,link cable to confirm speed light is green
- (3) Execute command "ethtool –s ethx speed 10 duplex full" ,link cable to confirm speed light is blank

Step 5.2 ifconfig Ethernet

- (1) Execute command "ifdown ethx" close ethernet interface
- (2) Execute command "ifup ethx" start ethernet interface
- Step 5.3 Jumbo Frame

Setting #ifconfig LAN mtu 9000

Check #ifconfig LAN (mtu will change from 1500 to 9000)

Step 6 Enter ping Google command (ping 8.8.8.8) or HOST PC, test networks function are whether normal

Step.7 Test USB R/W, check USB ports function.

Step.8 Execute "minicom" to test COM ports function.

Step 9 Execute command "init 0" or "shutdown -h" to shutdown system.

Step 10 Execute command "init 6" or "reboot" to reset system.

Step 11 Execute command "systemctl suspend –i" to suspend system.

Test result:

6.1.1 CentOS7 kernel:3.10.0-693.el7.x86\_64

| Toot Itor                                                                  | m                                                                                                    | Result      |      |     | Noto |
|----------------------------------------------------------------------------|----------------------------------------------------------------------------------------------------|-------------|------|-----|------|
| iest iter                                                                  | 11                                                                                                    | Pass        | Fail | N/A | NOLE |
| System s                                                                   | should not any error during install process.                                                                 | $\square$   |      |     |      |
| System s                                                                   | should not error during LAN driver installation.                                                             | $\square$   |      |     |      |
|                                                                            | LAN connection speed should show 1000Mb<br>when execute command " ethtool –s ethx<br>speed 1000 duplex full" |             |      |     |      |
| Force LAN connect<br>speed speed 100 c                                     | LAN connection speed should show 100Mb<br>when execute command " ethtool –s ethx<br>speed 100 duplex full"   | $\boxtimes$ |      |     |      |
|                                                                            | LAN connection speed should show 10Mb<br>when execute command " ethtool –s ethx<br>speed 10 duplex full"     |             |      |     |      |
| Ethernet interface should be closed when<br>execute command ""ifdown ethx" |                                                                                                    | $\square$   |      |     |      |
| inconing                                                                   | Ethernet interface should be started when<br>execute command ""ifup ethx"                                    |             |      |     |      |
| Jumbo                                                                      | Jumbo function should work properly                                                                          |             |      |     |      |

P5

FWS-2360 Compatibility Test Report

| Connecte                                                         | onnected internet and ping Onboard port1~6                  |                                                  |           |             |                                            |
|------------------------------------------------------------------|-------------------------------------------------------------|--------------------------------------------------|-----------|-------------|--------------------------------------------|
| the website should work<br>properly. (Google: 8.8.8.8) // C13B>  |                                                             | 1G NIM module: port 1~8<br><nim-c13b></nim-c13b> |           | $\boxtimes$ |                                            |
| USB2.0 /:                                                        | 3.0 function should                                         | work properly                                    | $\square$ |             |                                            |
| COM ports function should work properly.                         |                                                             |                                                  |           |             |                                            |
| Shutdown System should be shutdown when execute command "init 0" |                                                             |                                                  | $\square$ |             |                                            |
| Reboot                                                           | Reboot System should be reset when execute command "init 6" |                                                  |           |             |                                            |
| suspend<br>2. Resume from suspend should work<br>properly        |                                                             |                                                  |           |             | Kernel need to support<br>graphics drvier. |

### 6.1.2 Ubuntu16.04.2 kernel:4.4.0-62-generic x86\_64

| Tost Iton                                                                                                    |                                                        |                       | Result    |      |     | Note               |  |
|----------------------------------------------------------------------------------------------------|--------------------------------------------------------|-----------------------|-----------|------|-----|--------------------|--|
| lest iten                                                                                                    |                                                        |                       | Pass      | Fail | N/A | NOLE               |  |
| System should not any error during install process.                                                             |                                                        |                       |           |      |     |                    |  |
| System should not error during LAN driver installation.                                                         |                                                        |                       |           |      |     | ixgbe-5.1.3.tar.gz |  |
| LAN connection speed should show 1000Mb<br>when execute command "ethtool –s ethx<br>speed 1000 duplex full"     |                                                        |                       |           |      |     |                    |  |
| Force speed LAN connection speed should show 100Mb when execute command "ethtool –s ethx speed 100 duplex full" |                                                        |                       | $\square$ |      |     |                    |  |
| LAN connection speed should show 10Mb<br>when execute command "ethtool –s ethx<br>speed 10 duplex full"         |                                                        |                       |           |      |     |                    |  |
| Ethernet interface should be closed when<br>execute command ""ifconfig ethx down"                               |                                                        |                       |           |      |     |                    |  |
| Ethernet interface should be started when execute command ""ifconfig ethx up"                                   |                                                        |                       |           |      |     |                    |  |
| Jumbo                                                                                                    | Jumbo function sh                                      | ould work properly    | $\square$ |      |     |                    |  |
| Connecte<br>the webs                                                                                            | Connected internet and ping<br>the website should work |                       |           |      |     |                    |  |
| properly. NIM module: port 1~8<br>(Google: 8.8.8.8)                                                             |                                                        |                       |           |      |     |                    |  |
| USB2.0 /                                                                                                    | 3.0 function should                                    | work properly         | $\square$ |      |     |                    |  |
| COM por                                                                                                    | ts function should w                                   | ork properly.         |           |      |     |                    |  |
| Shutdow                                                                                                    | System should be command "init 0"                      | shutdown when execute |           |      |     |                    |  |
| Reboot                                                                                                    | System should be command "init 6"                      | reset when execute    | $\square$ |      |     |                    |  |

P5 FWS-2360 Compatibility Test Report

#### 6.2. Windows OS Compatibility Test

Procedure:

Step1. Install Windows OS from USB DVD ROM.

Step2. Install all required driver to system.

Step3. Connect internet, check each LAN port function.

Step4. Insert USB flash, check each USB port function.

Step5. ACPI S5 and reset function test.

Step6. ACPI S3 and S4 function test if support graphics driver.

Test result:

6.2.1 Windows 8 Enterprise 64bit English version

| Tost Itom                                                           |                                      | Result          |             | Noto      |  |  |
|---------------------------------------------------------------------|--------------------------------------|-----------------|-------------|-----------|--|--|
| lest liell                                                          | Pass                                 | Fail            | N/A         | Note      |  |  |
| System should not any erro                                          | $\square$                            |                 |             | UEFI mode |  |  |
| All required driver should b                                        | $\square$                            |                 |             |           |  |  |
| Connected internet and pin the website should work                  | <sup>g</sup> Onboard por             | Onboard port1~6 |             |           |  |  |
| properly.<br>(Google: 8.8.8.8)                                      | NIM module:<br><nim-c13b></nim-c13b> | port 1~8        |             |           |  |  |
| USB ports should work properly and speed should meet specification. |                                      |                 |             |           |  |  |
| Monitor should display normal and should VGA detect monitor EDID.   |                                      |                 |             |           |  |  |
| Transmission should work                                            | Console                              | $\boxtimes$     |             |           |  |  |
| Baud rate: 115200bps                                                | COM1                                 | $\square$       |             |           |  |  |
| Shutdown System should be shutdown when click                       |                                      |                 | $\boxtimes$ |           |  |  |
| Reboot System should b icon.                                        | e reset when cli                     | ck "Reset"      | $\square$   |           |  |  |

### 7. BIOS Function Test

Procedure:

Step1. Flash BIOS process will complete and run correctly

Step2. Press Keyboard " DEL" Key into BIOS.

Step3. To ensure the BIOS setting can be controlled correctly.

Step4. Please add or del test item from your test BIOS Version.

Test Result:

7.1. Flash BIOS

| Test Item                                |           | Result |     |      |
|------------------------------------------|-----------|--------|-----|------|
| (Following item should work<br>properly) | Pass      | Fail   | N/A | Note |
| *Execute Go.bat for flash BIOS           | $\square$ |        |     |      |
| *Press keyboard Del into BIOS setup      | $\square$ |        |     |      |

#### 7.2. Advanced Test

| Test Item                       |                                 |                  | Result      |      | Nata |      |
|---------------------------------|---------------------------------|------------------|-------------|------|------|------|
| rest item                       |                                 |                  | Pass        | Fail | N/A  | Note |
| Tructod                         | security dev                    | ice support      | $\boxtimes$ |      |      |      |
| Computing                       | Pending ope                     | eration          | $\boxtimes$ |      |      |      |
| Computing                       | Device Sele                     | ct               | $\square$   |      |      |      |
|                                 | CPU info.                       |                  | $\boxtimes$ |      |      |      |
| CPU                             | Intel Virtualization Technology |                  | $\boxtimes$ |      |      |      |
| Configuration                   | Intel VT-d                      |                  | $\boxtimes$ |      |      |      |
|                                 | EIST                            |                  | $\square$   |      |      |      |
| SDIO<br>Configuration           | MMC-M525                        | 16               | $\boxtimes$ |      |      |      |
| USB<br>Configuration            | Legacy USE                      | 3 support        | $\boxtimes$ |      |      |      |
| HW Monitor                      |                                 |                  | $\boxtimes$ |      |      |      |
| Super IO<br>Configuration       | Serial Port 1                   |                  | $\boxtimes$ |      |      |      |
| Serial port console redirection |                                 | $\boxtimes$      |             |      |      |      |
|                                 | LED off                         |                  | $\boxtimes$ |      |      |      |
|                                 | RED LED o                       | $\boxtimes$      |             |      |      |      |
| LAN Bypass                      | RED LED Blink                   |                  | $\boxtimes$ |      |      |      |
| Status LED                      | RED LED F                       | $\boxtimes$      |             |      |      |      |
| configuration                   | Green LED on                    |                  | $\boxtimes$ |      |      |      |
|                                 | Green LED Blink                 |                  | $\boxtimes$ |      |      |      |
| Green LE                        |                                 | Fast Blink       | $\boxtimes$ |      |      |      |
|                                 | LAN Bypass kit 1Power on        |                  | $\square$   |      |      |      |
|                                 | LAN Bypass                      | s kit 1Power off | $\boxtimes$ |      |      |      |
| LAN Bypass                      | LAN Bypass                      | s kit 2Power on  | $\boxtimes$ |      |      |      |
| configuration                   | LAN Bypass                      | s kit 2Power off | $\boxtimes$ |      |      |      |
| Ū                               |                                 | Reset            | $\boxtimes$ |      |      |      |
|                                 | WDI                             | Bypass           | $\boxtimes$ |      |      |      |
| D                               | S5 RTC Wa                       | ke Setting       | $\boxtimes$ |      |      |      |
| Power                           | Fixed Time                      |                  | $\boxtimes$ |      |      |      |
| Manager                         | Dynamic Time                    |                  | $\boxtimes$ |      |      |      |
|                                 | Power on                        |                  | $\boxtimes$ |      |      |      |
| Restore AC                      | Power Off                       |                  | $\boxtimes$ |      |      |      |
| Power Loss                      | Last State                      |                  |             |      |      |      |
| Dynamic<br>Digital IO           | DIO1~8                          |                  |             |      |      |      |

FWS-2360 Compatibility Test Report

**P5** 

| Case open Warning | $\square$ |  |  |
|-------------------|-----------|--|--|

#### 7.3.Chipset Test

| Test Item     |                    |             | Result |     | Noto |
|---------------|--------------------|-------------|--------|-----|------|
| rest item     |                    | Pass        | Fail   | N/A | NOLE |
| Processor     | EIST               | $\boxtimes$ |        |     |      |
| Configuration | Turbo              | $\boxtimes$ |        |     |      |
| Server ME Con | figuration         | $\boxtimes$ |        |     |      |
| North Bridge  | Memory Information | $\boxtimes$ |        |     |      |
| South Bridge  | SATA Configuration | $\square$   |        |     |      |

#### 7.4. Boot Test

| Test Item                                |             | Result |     |                 |
|------------------------------------------|-------------|--------|-----|-----------------|
| (Following item should work<br>properly) | Pass        | Fail   | N/A | Note            |
| Quiet Boot                               | $\boxtimes$ |        |     |                 |
| Launch PXE ROM                           | $\boxtimes$ |        |     | Support LAN1 /2 |
| Boot From Hard Disk                      | $\boxtimes$ |        |     |                 |
| Boot From USB HDD                        | $\boxtimes$ |        |     |                 |
| Boot From USB CD-ROM                     | $\boxtimes$ |        |     |                 |
| Boot from LAN                            | $\square$   |        |     |                 |
| Disable                                  | $\boxtimes$ |        |     |                 |

#### 7.5. Clear CMOS and Load Default Test

| Test Item                                     |                                                                      |             | Result |     | Noto                                |
|-----------------------------------------------|----------------------------------------------------------------------|-------------|--------|-----|-------------------------------------|
| (Following item should work properly)         |                                                                      | Pass        | Fail   | N/A | Note                                |
| Clear CMOS by jumper (under G3 status)        |                                                                      | $\boxtimes$ |        |     | Clear date, time, setting, password |
| Clear CMOS by remove battery(under G3 status) |                                                                      | $\boxtimes$ |        |     | Clear date, time, setting, password |
| Load default                                  | Date, time, password<br>should be kept                               | $\boxtimes$ |        |     |                                     |
|                                               | BIOS setting should be restored to default.                          | $\boxtimes$ |        |     |                                     |
|                                               | Boot option priorities<br>should restore from<br>disable to default. | $\boxtimes$ |        |     |                                     |

#### 7.6. AAEON Tag Check Utility

| Test Item                                |             | Result |     |         |  |  |
|------------------------------------------|-------------|--------|-----|---------|--|--|
| (Following item should work<br>properly) | Pass        | Fail   | N/A | Note    |  |  |
| Check AAEON BIOS OK                      | $\boxtimes$ |        |     | Cks.nsh |  |  |

#### 7.7. Supervisor / User Password Test

| Test Item<br>(Following item should work<br>properly) |      |             | Result |     |      |
|-------------------------------------------------------|------|-------------|--------|-----|------|
|                                                       |      | Pass        | Fail   | N/A | Note |
| Administrator Pass                                    | word | $\square$   |        |     |      |
| User Password                                         |      | $\boxtimes$ |        |     |      |

# 7.8. Negative Test 7.8.1 USB Keyboard Negative Test

| Mathada                                                                                                    | Result |      |     | Noto |
|----------------------------------------------------------------------------------------------------|--------|------|-----|------|
| wethous                                                                                                    | Pass   | Fail | N/A | Note |
| <ol> <li>Boot into BIOS setup manual.</li> <li>Press NumLock or ScrLk and press<br/>arrow key.</li> <li>confirm arrow key function are<br/>normally</li> </ol> |        |      |     |      |

#### 7.8.2 UEFI Mode Negative Test

| N./            | Mathada                                                                                                    |             | Result |     | Noto |
|----------------|----------------------------------------------------------------------------------------------------|-------------|--------|-----|------|
| IVI            | emous                                                                                                    | Pass        | Fail   | N/A | Note |
| 1.<br>2.<br>3. | Install Windows with UEFI mode.<br>Clear CMOS.<br>Confirm BIOS\Boot device was not<br>loss "Windows boot manager" and<br>should boot into Windows properly. | $\boxtimes$ |        |     |      |

### 8. Stability Test

#### 8.1. Run in Test

Configuration:

CPU: Intel® Atom<sup>™</sup> CPU C3558 @ 2.20 GHz RAM: Transcend DDR4 2400 16GB SEC 546 K4A8G085WB BCRC Storage: onboard eMMC 16GB Graphics: PCI-E x1 VGA card OS: Ubuntu16.04.2 kernel:4.4.0-62-generic x86\_64

#### Procedure:

Step1. Install test AP : Burnintest Linux V3.3. Step2. Select test item: CPU, RAM, COM, 2D, 3D, Disk, Network / loading select 100%.

#### Test Result:

| Test Item                                                                       |                                |                |           | Result |           | Nete                |
|---------------------------------------------------------------------------------|--------------------------------|----------------|-----------|--------|-----------|---------------------|
|                                                                                 |                                |                | Pass      | Fail   | N/A       | Note                |
|                                                                                 | CPU                            |                | $\square$ |        |           |                     |
|                                                                                 | RAM                            |                | $\square$ |        |           |                     |
|                                                                                 | СОМ                            |                | $\square$ |        |           | ttyS0               |
| Burn In Test Linux V3.3                                                         | 2D                             |                |           |        |           |                     |
| Duty: 100<br>Time: over 12 hours                                                | 3D                             |                |           |        | $\square$ |                     |
|                                                                                 |                                | SATA           |           |        |           |                     |
| <system during="" error="" hang="" not="" or="" should="" testing.=""></system> | Disk                           | CF             |           |        | $\square$ |                     |
|                                                                                 |                                | CFast (option) |           |        | $\square$ | CFast colay with CF |
|                                                                                 | Sound                          |                |           |        | $\square$ |                     |
|                                                                                 | Network<br><default></default> |                |           |        |           |                     |

Note: COM PORT Speed Set [cycle to 115200].

#### 8.2. Cold Boot Test

8.2.1 ACPI G3 Cold Boot Test
Configuration:
CPU: Intel® Atom™ CPU C3558 @ 2.20 GHz
RAM: Transcend DDR4 2400 16GB SEC 546 K4A8G085WB BCRC
Storage: Transcend USB3.0 Flash 8GB
Graphics: Onboard Graphics
OS: UEFI

Procedure:

Step1. Set auto power on jumper for enable or set BIOS\restore AC loss for always on.

Step2. Set power on with 90 second and power off with 20 second.

Step3. Run the on/off test over 1000 cycles to test system boot up stability at room temp.

Step4. Set H/W auto power on.

Step5. Set power on with 60 second and power off with 5 second.

Step6. Run the on/off test over 20 cycles to test system AC power restored in short time

P5

FWS-2360 Compatibility Test Report

#### Test Result:

| To at item                                                                                                    | Result        |  |             | Nata                                                      |  |
|----------------------------------------------------------------------------------------------------|---------------|--|-------------|-----------------------------------------------------------|--|
| lest item                                                                                                    | Pass Fail N/A |  | N/A         | Note                                                      |  |
| AC loss cold boot over 1000 cycles <pre></pre> <pre></pre> <pre><td><math>\boxtimes</math></td><td></td><td></td><td>☐Jumper set auto power button<br/>⊠BIOS select " power on"</td></pre> | $\boxtimes$   |  |             | ☐Jumper set auto power button<br>⊠BIOS select " power on" |  |
| G3(AC loss) cold boot over 20 cycles<br>Setting: Power on- 60sec ;<br>Power off- 5sec.<br><loss 0="" 20="" rate:="" times=""></loss>                                                                                                    |               |  | $\boxtimes$ | ⊠Jumper set auto power button                             |  |

8.2.2 Power Button Cold Boot Test

Configuration:

CPU: Intel® Atom<sup>™</sup> CPU C3558 @ 2.20 GHz RAM: Transcend DDR4 2400 16GB SEC 546 K4A8G085WB BCRC Storage: Transcend USB3.0 Flash 8GB Graphics: Onboard Graphics OS: UEFI

Procedure:

Step1. Set auto power on jumper for disable. Step2. Set each ON/OFF cycle with 180 second. Step3. Run the power button on/off test over 500 cycles to test system boot up stability at room temp.

#### Test Result:

| Testitem                          |             | Result |     | Note |  |
|-----------------------------------|-------------|--------|-----|------|--|
| lest item                         | Pass        | Fail   | N/A | Note |  |
| Power button boot over 500 cycles | $\boxtimes$ |        |     |      |  |

#### 8.3. Memory Test

Configuration: OS: UEFI Tool: Passmark Memtest version7.0 UEFI Memory information: Transcend DDR4 2400 16GB (SPEC max support size).

| Testitem                                                         | Result |      |     | Nata |
|------------------------------------------------------------------|--------|------|-----|------|
| lest item                                                        | Pass   | Fail | N/A | Note |
| Memory Test for 3 loops.<br>< Memtest result should not error or |        |      |     |      |

Remark: If system support UEFI mode only, the test tool is [Memtest86 Version 5.0 Experimental UEFI Beta]

## 9.1G LAN Performance Test

- 9.1 DUT and Test Equipment
- 9.1.1. DUT Specification

Hardware:

- Model name: FWS-2360 (NMB-2360 A0.2)
- CPU: Intel® Atom™ CPU C3558 @ 2.20 GHz
- > RAM: Transcend DDR4 2400 16GB SEC 546 K4A8G085WB BCRC
- > HDD: Transcend TS32GSSD420I 2.5".32GB.SATA III SSD MLC.

Software:

- BIOS: <u>FWS-2360 R0.6 (K236AM06)(12/22/2017)</u>
- Operating System: <u>CentOS7 kernel:3.10.0-693.el7.x86\_64</u>
- 9.1.2. Test Equipments Specification

SPIRENT Smartbits

- Chassis: <u>SPIRENT Smartbits 600B</u>
- > Chassis Version: 2.80.003 (Cur) 2.50.000
- Chassis Serial #: 06014047
- Library: <u>6.00-29</u>
- API: <u>5.50.42.01</u>
- File: <u>0550042</u>
- Module: <u>2 \* LAN-3324A</u> SmartMetrics XD 4-Port 10/100/1000Base-T Gigabit Ethernet
- Test Software: <u>SmartFlow5.50.42.1</u>

FWS-2360 Compatibility Test Report

#### 9.2 RFC-2544 performance test (2 port)

9.2.1. Throughput test (2 port)

#### **Test Description:**

- In DUT System, set routing function enabled.
   <# echo 1 > /proc/sys/net/ipv4/ip\_forward>
- 2. Test Configuration as below Figure.

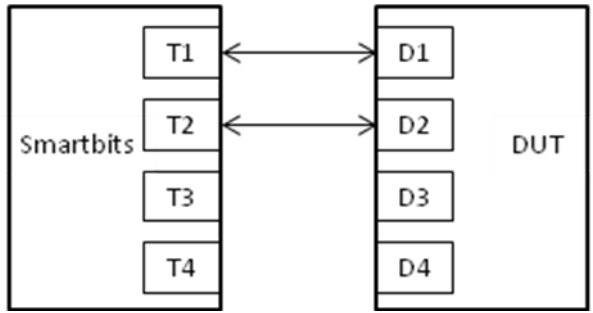

- 3. Smartflow\Test Group to add port1<->port2 with Bi-directional,
- 4. The tester set loading traffic from  $\underline{1\%}$  to  $\underline{100\%}$  and the traffic step is  $\underline{50\%}$ .
- 5. Interaction Constants Duration Time Set to 60 Sec.
- 6. Test all LAN ports performance.

#### Test Result:

Test Group: <LAN1-LAN2 bi-directional>

| Speed:<br>1000_Full | Frame Size(bytes) |          |     |     |      |      |      |  |  |  |
|---------------------|-------------------|----------|-----|-----|------|------|------|--|--|--|
| LAN ports           | 64                | 128      | 256 | 512 | 1024 | 1280 | 1518 |  |  |  |
| 1-2 (l211)          | 34.257812         | 59.78125 | 100 | 100 | 100  | 100  | 100  |  |  |  |
| 3-4                 | 32.710937         | 55.91406 | 100 | 100 | 100  | 100  | 100  |  |  |  |
| 5-6                 | 31.164062         | 69.0625  | 100 | 100 | 100  | 100  | 100  |  |  |  |

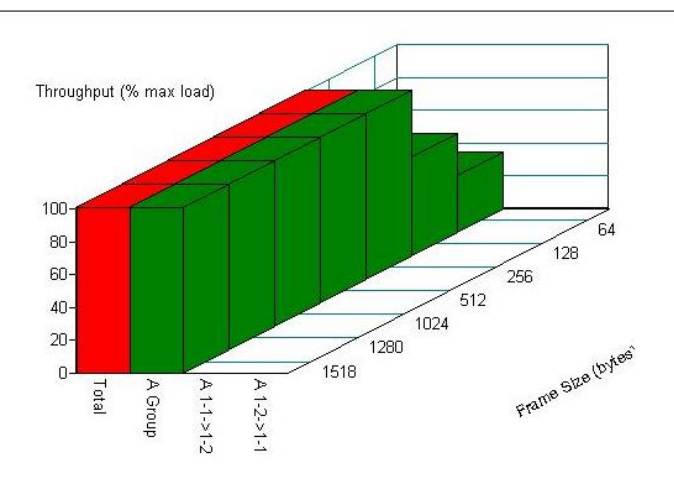

Throughput vs Frame Size

#### 9.3 RFC-2544 performance test (6 ports)

#### 9.3.1. Throughput test

#### **Test Description:**

- In DUT System, set routing function enabled.
   <# echo 1 > /proc/sys/net/ipv4/ip\_forward>
- 2. Test Configuration as below Figure.

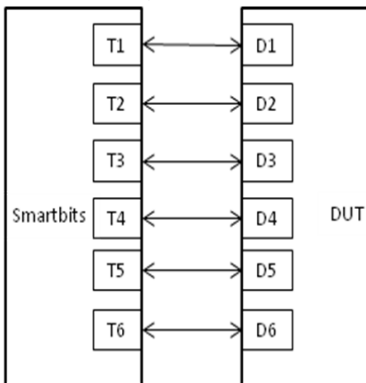

- 3. Smartflow\Test Group to add port1<->port2 with Bi-directional, port3<->port4 with Bi-directional, port5<->port6 with Bi-directional, port7<->port8 with Bi-directional.
- 4. The tester set loading traffic from <u>1%</u> to <u>100%</u> and the traffic step is <u>50%</u>.
- 5. Interaction Constants Duration Time Set to <u>60</u> Sec.
- 6. Test all LAN ports performance.

#### Test Result:

Test Group: <LAN1-LAN2 bi-directional> ; <LAN3-LAN4 bi-directional>

<LAN5-LAN6 bi-directional>

| Speed:<br>1000_Full | Frame Size(bytes) |        |                           |          |     |     |     |  |  |  |
|---------------------|-------------------|--------|---------------------------|----------|-----|-----|-----|--|--|--|
| LAN ports           | 64                | 128    | 28 256 512 1024 1280 1518 |          |     |     |     |  |  |  |
| 1 ~6                | 12.60156          | 13.375 | 24.97656                  | 68.28906 | 100 | 100 | 100 |  |  |  |

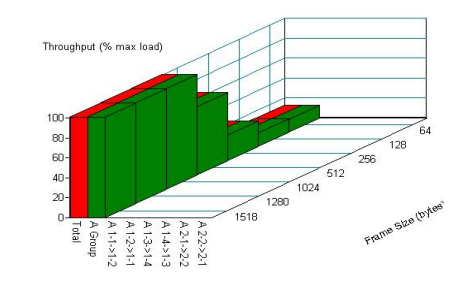

| Throughput vs Frame Size |            |            |            |            |             |             |             |  |
|--------------------------|------------|------------|------------|------------|-------------|-------------|-------------|--|
| Name/Framesize           | <u>64</u>  | <u>128</u> | 256        | <u>512</u> | <u>1024</u> | <u>1280</u> | <u>1518</u> |  |
| Total                    | 12.6015625 | 13.375     | 24.9765625 | 68.2890625 | 100         | 100         | 100         |  |
| A Group                  | 12.6015625 | 13.375     | 24.9765625 | 68.2890625 | 100         | 100         | 100         |  |
| A 1-1->1-2               | N/A        | N/A        | N/A        | N/A        | N/A         | N/A         | N/A         |  |
| A 1-2->1-1               | N/A        | N/A        | N/A        | N/A        | N/A         | N/A         | N/A         |  |
| A 1-3->1-4               | N/A        | N/A        | N/A        | N/A        | N/A         | N/A         | N/A         |  |
| A 1-4->1-3               | N/A        | N/A        | N/A        | N/A        | N/A         | N/A         | N/A         |  |
| A 2-1->2-2               | N/A        | N/A        | N/A        | N/A        | N/A         | N/A         | N/A         |  |
| A 2-2->2-1               | N/A        | N/A        | N/A        | N/A        | N/A         | N/A         | N/A         |  |

#### 9.4 LAN Endurance Test

Configuration:

CPU: Intel® Atom™ CPU C3558 @ 2.20 GHz

RAM: Transcend DDR4 2400 16GB SEC 546 K4A8G085WB BCRC

HDD: Transcend TS32GSSD420I 2.5".32GB.SATA III SSD MLC.

Software:

BIOS: FWS-2360 R0.6 (K236AM06)(12/22/2017)

Operating System: CentOS7 kernel:3.10.0-693.el7.x86\_64

Procedure:

Step1. Use SmartBits to test LAN endurance.

Step2. Test Group: <LAN1-LAN2 bi-directional> ; <LAN3-LAN4 bi-directional>

<LAN5-LAN6 bi-directional>;

Step3. To set Frame size=1518 / loading=100 / time=43200sec

Test Result:

| Teet item                                                                                   | Result        |  |      | Note |  |
|---------------------------------------------------------------------------------------------|---------------|--|------|------|--|
| lest item                                                                                   | Pass Fail N/A |  | Note |      |  |
| Onboard LAN1~6 Endurance Test<br><test frame="" loss.="" not="" result="" should=""></test> | $\boxtimes$   |  |      |      |  |

#### Throughput Detail Report

Summary Report Stray Frames Report Port Errors Report Packet Rate Report

| Name       | Time              | <b>FrameSize</b> | <u>ILoad</u> | <b>TxFrames</b> | <b>RxFrames</b> | LostFrames | <u>Lost (%)</u> | Throughput | <u>Tx fps</u> | <u>Tx L2 bps</u> | <u>Rx fps</u> | <u>Rx L3 bps</u> | <u>Rx L2 bps</u> |
|------------|-------------------|------------------|--------------|-----------------|-----------------|------------|-----------------|------------|---------------|------------------|---------------|------------------|------------------|
| Total      | 01/04/18 04:29:58 | 1518             | 100.00000    | 24577372470     | 24577372470     | 0          | 0.00000         | 100.00000  | 487646        | 5999999819       | 487646        | 5851755350       | 5999999819       |
| A Group    | 01/04/18 04:29:58 | 1518             | 100.00000    | 24577372470     | 24577372470     | 0          | 0.00000         | 100.00000  | 487646        | 5999999819       | 487646        | 5851755350       | 5999999819       |
| A 1-1->1-2 | 01/04/18 04:29:58 | 1518             | 100.00000    | 4096228745      | 4096228745      | 0          | 0.00000         | N/A        | 81274         | 999999970        | 81274         | 975292558        | 9999999970       |
| A 1-2->1-1 | 01/04/18 04:29:58 | 1518             | 100.00000    | 4096228745      | 4096228745      | 0          | 0.00000         | N/A        | 81274         | 999999970        | 81274         | 975292558        | 9999999970       |
| A 1-3->1-4 | 01/04/18 04:29:58 | 1518             | 100.00000    | 4096228745      | 4096228745      | 0          | 0.00000         | N/A        | 81274         | 999999970        | 81274         | 975292558        | 9999999970       |
| A 1-4->1-3 | 01/04/18 04:29:58 | 1518             | 100.00000    | 4096228745      | 4096228745      | 0          | 0.00000         | N/A        | 81274         | 999999970        | 81274         | 975292558        | 9999999970       |
| A 2-1->2-2 | 01/04/18 04:29:58 | 1518             | 100.00000    | 4096228745      | 4096228745      | 0          | 0.00000         | N/A        | 81274         | 999999970        | 81274         | 975292558        | 9999999970       |
| A 2-2->2-1 | 01/04/18 04:29:58 | 1518             | 100.00000    | 4096228745      | 4096228745      | 0          | 0.00000         | N/A        | 81274         | 999999970        | 81274         | 975292558        | 999999970        |